## Setting up a club event

Club events have of standard range of courses in which the name ( a colour ) of the course denotes its difficulty.

Start O-Lynx Event

## Setup the event

Select the "Events" tab, then "New Event"

## Ensure the following

- Event Date is actual day of the event (if setting up before hand)
- SI5 time can be left at the default 6 am
- Dictionary set to "CLUB". The club dictionary will set the colour of the title used for results.

When finished, the event setup should be similar to the example below, with just the date, code and description changed to suit.

|                      | N                                                                                                    |
|----------------------|----------------------------------------------------------------------------------------------------|
| 🔞 Event Wizard       | - 🗆 X                                                                                                    |
| Enter the Ev         | ent details.                                                                                                    |
| When 2               | 22/04/2018 12:00:00 AM 🔄 💷 * Set the time if you have more than one event on this day.                                                  |
| Event Code           | * Unique code for the event.                                                                                                    |
| Description          | * 2018 Club 1                                                                                                    |
| Туре                 | e.g. OY, CLUB.                                                                                                    |
| Location             | Map name.                                                                                                    |
| Comments             |                                                                                                    |
| Group                | Name used to group events together                                                                                                    |
| O-Lynx Live ID       | Unique ID for uploading results to O-Lynxlive.com                                                                                       |
| Dictionary           | CLUB 🗸                                                                                                    |
| Download se          | ettings - when using O-Lynx to download chips.                                                                                          |
| SI5 time             | 16:00:00 AM If you are using SI5 chips at this event, please set the SI5 time to 2 hours before the first start. If not using SI5 chips |
|                      | this time can be ignored.                                                                                                    |
| Start Priority       | From Chip  If a pre-assigned start time and chip start time both exist, select which one should be used.                                |
|                      | * Demind                                                                                                    |
|                      | * Required                                                                                                    |
|                      | < Back Next > Cancel                                                                                                    |
| TAINAL JAILZAL IN UN |                                                                                                    |

Figure 1. Event setup screen

Click "Next", then "Finish" to exit the event wizard.

## Import the courses

Go to the "Courses" tab and click the "IOF XML" button in the toolbar.

Find the coursedata V3 file (e.g. Club1\_coursedata\_v3.xml) as supplied by the course setter from Condes. Highlight the file and click "Open".

Press "Import"

Check the codes used for the courses as the course setter may have used different ones when designing the courses in Condes.

Ideally they should be ...

WHITE, YELLOW, ORANGE, RS, RM, RL. – edit the course to change the code if necessary, as then they will be consistent with any saved result screen layouts.

The course screen should end up looking something like that below.

|                                                                                 | O-LYNX Event : 2018 Club 1 |               |                         |                     |        |         |              |                  |                 |               |                 |                |         |                        |           |               |                |    |
|---------------------------------------------------------------------------------|----------------------------|---------------|-------------------------|---------------------|--------|---------|--------------|------------------|-----------------|---------------|-----------------|----------------|---------|------------------------|-----------|---------------|----------------|----|
| Runner Database Clubs Events Controls Courses Entries Downloads Control History |                            |               |                         |                     |        |         |              |                  |                 |               |                 |                |         |                        |           |               |                |    |
| N<br>Co                                                                         | ew<br>urse                 | Edi<br>e Cour | it Delete<br>rse Course | e Make<br>e Courses | IOF XN | )<br>ML | Fill<br>Down | Copy<br>Controls | Paste<br>Contro | Cor<br>Is Rej | ntrol C<br>port | Control<br>Map | Se<br>1 | C<br>et Start<br>limes | Ma<br>Cou | atch<br>urses | Pivot<br>check |    |
|                                                                                 | Manage Courses 👦 Import 🖫  |               |                         |                     |        | E Ca    | Controls     |                  |                 |               |                 |                | Tasks   |                        |           |               |                |    |
| SO                                                                              |                            | Course        | Туре                    | Description         |        | Mode    | Visible      | Allow Var.       | C.1             | C.2           | C.3             | C.4            | C.5     | C.6                    | C.7       | C.8           | C.9            |    |
| <u>~</u>                                                                        |                            | 600           | ORANGE                  | Orange              |        | 0       |              |                  | 129             | 137           | 139             | 113            | 106     | 107                    | 140       | 114           | 162            | С  |
| <b>2</b> 03                                                                     |                            | 601           | RL                      | Red Long            |        | 0       |              |                  | 113             | 114           | 115             | 116            | 117     | 118                    | 119       | 123           | 124            | Т  |
| 50.02                                                                           |                            | 602           | RM                      | Red Medium          |        | 0       |              |                  | 141             | 140           | 116             | 120            | 165     | 142                    | 143       | 125           | 147            | Ь  |
| $(\mathbf{?})$                                                                  |                            | 603           | RS                      | Red Short           |        | 0       |              |                  | 150             | 140           | 115             | 126            | 145     | 164                    | 138       | 132           | 163            | Ľ  |
| ~                                                                               |                            | 604           | WHITE                   | White               |        | 0       |              |                  | 108             | 101           | 102             | 103            | 104     | 105                    | 106       | 107           | 109            | Se |
|                                                                                 | ►                          | 605           | YELLOW                  | Yellow              |        | 0       | •            |                  | 121             | 111           | 161             | 160            | 159     | 122                    | 136       | 137           | 139            | Di |
|                                                                                 |                            |               |                         |                     |        |         |              |                  |                 |               |                 |                |         |                        |           |               |                | d  |
| 880                                                                             |                            |               |                         |                     |        |         |              |                  |                 |               |                 |                |         |                        |           |               |                | Ti |

Figure 2. Final course setup

The event setup is now finished and it is ready to be used at the event.